## Cómo instalar la aplicación (APK) MiraTV en Android

Para instalar la aplicación MiraTv en tu dispositivo Android, solo deberás ingresar a <u>www.miratv.cl</u> bajar hasta descargas y descargar la APK. Una vez descargada selecciónala y sigue los siguientes pasos:

| 10:49 4 🕤 💘 🗞 , ( 84% 🖬                                                                              | 10:46 & O 🖬 Þ 💿 🛛 💐 🗞 🖉 85% 🕯                                      | 10:49 4 0 2 💿 🕺 % 4% 8                                                                                            |
|----------------------------------------------------------------------------------------------------|--------------------------------------------------------------------|----------------------------------------------------------------------------------------------------|
| 🛆 🔒 aptembraic constraints any case be enough it. 🕄 🕴                                                | < Información de la aplicación                                     | Instalar apps desconocidas                                                                                        |
| Visita tu DIA más cercano                                                                            | Bateria<br>divy unable deside to ultimos cargo completa            | Chrome.<br>85.0.4185.127                                                                                          |
|                                                                                                    | Almacenamiento<br>46,75 Mil esados en Merrerla ottorna             | Permitir desde esta fuente                                                                                        |
| **                                                                                                   | Memoria<br>Date territaria antia interest i surar                  | La instalación de aplicaciones desde esta fuente puede<br>comprometer la seguridad de tu teléfono y de tus datos. |
| Financiación 24 meses                                                                                | Ajustes de aplicaciones                                            |                                                                                                    |
| Centro Hogar Sanchez te ofrece un amplio                                                             | Notificaciones                                                     |                                                                                                    |
| 🗐 myMail                                                                                             | Permisos<br>Atrazon                                                | L Ť                                                                                                    |
|                                                                                                    | Establecer como predeterminada<br>Regen ecolocidade predeterminada |                                                                                                    |
| Control 11 1                                                                                         | Avantzado                                                          |                                                                                                    |
|                                                                                                    | Mostrar encima<br>Actuala                                          |                                                                                                    |
|                                                                                                    | Instalar apps desconocidas<br>Na permitika                         |                                                                                                    |
|                                                                                                    | Detalles de app en tienda                                          |                                                                                                    |
| Chrome                                                                                               | Detailes de app en tienda<br>Agé lineargada de Gillary Serve       |                                                                                                    |
| Por motivos de seguridad, tu teléfono no puede instalar<br>aplicaciones desconocidas de esta fuente. | wroldo 11 5 02 391                                                 |                                                                                                    |
| Cancelar Ajustes                                                                                     | L2 O ⊗                                                             |                                                                                                    |
|                                                                                                    |                                                                    |                                                                                                    |

- Cuando descargamos un archivo APK, será la aplicación desde la que lo hagamos la que nos advertirá que está bloqueado el proceso.
- En la zona inferior de la pantalla veremos un aviso indicando que "no se pueden instalar aplicaciones de orígenes desconocidos" y nos invita a entrar en los "Ajustes".
- Dentro de la aplicación buscamos el apartado "Instalar aplicaciones desconocidas" y activamos la casilla.
- Desde ese momento, esa aplicación cuenta con permisos a la hora de instalar aplicaciones externas.

## Instalación para versiones antiguas de Android

Si en tu caso aún usas una versión anterior a Android 8, el proceso para instalar aplicaciones externas es aún más sencillo.

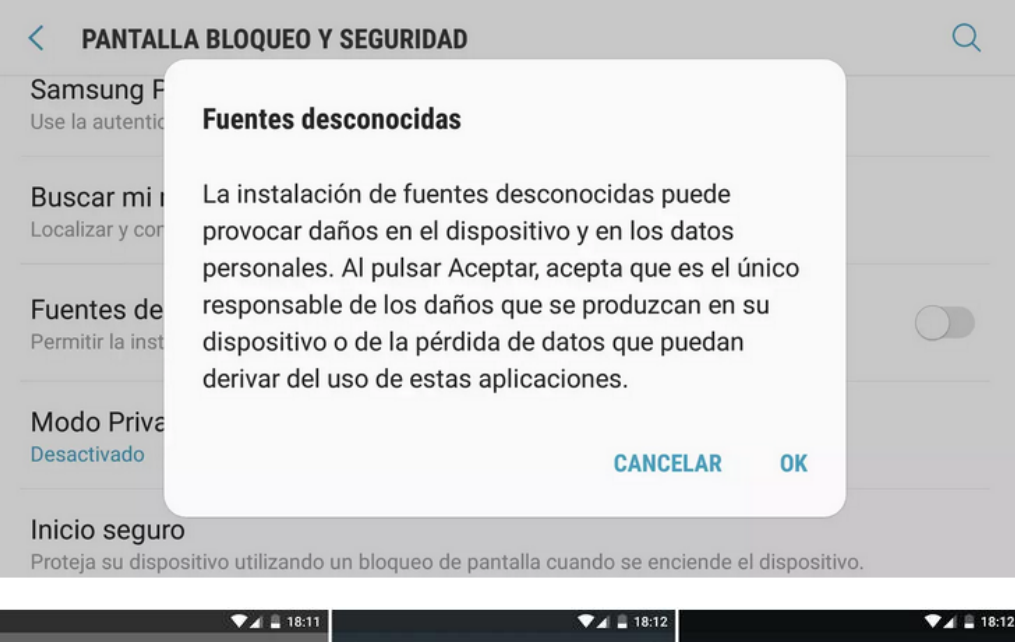

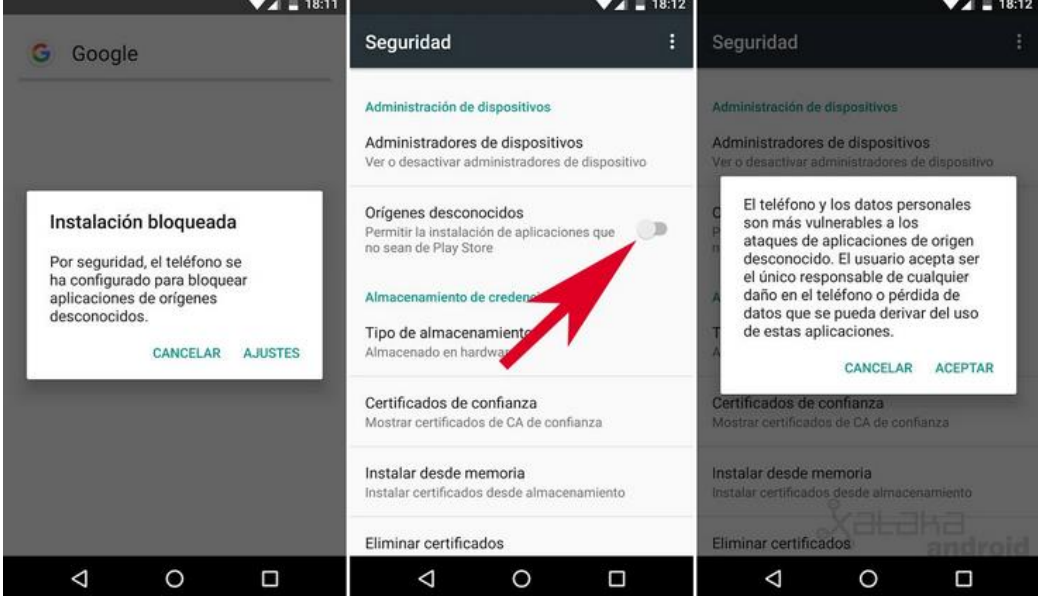

En este caso sólo tendrás que acudir a los **"Ajustes"** y dentro de los mismos buscar el apartado **"Seguridad"** en el que podrás permitir la instalación de aplicaciones que no sean de Play Store. Sólo tendrás que activar la opción **"Orígenes desconocidos"** y de esa forma, podrás instalar la APK de MiraTv en tu dispositivo.